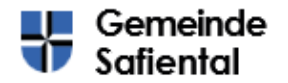

Gemeindeverwaltung Talstrasse, 6 CH-7107 Safien Platz Tel. +41 (0)81 647 12 70 gemeinde©safiental.ch www.safiental.ch

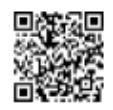

## Schritt für Schritt Anleitung Parkingpay

### 1. Lösen von Tages-, Wochen- oder Monatsbewilligungen

Das Lösen von den genannten Bewilligungen kann direkt mittels Scan des QR-Code (entweder per Twint App, Parkingpay App oder normaler Kamera) erfolgen:

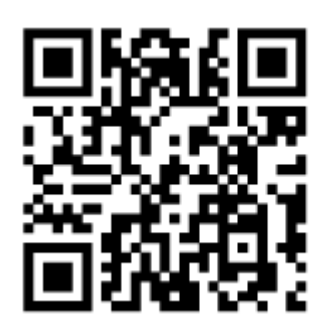

# Fahrbewilligung bis 3.5 t

**Gemeinde Safiental** 

Anschliessend kann man den Prozess abschliessen und bezahlen. Die Bewilligung ist ab sofort gültig.

## 2. Bezug Jahresbewilligung im Web oder via App

#### Parkingpay-Plattform

Die bis anhin in Papierform verfügbaren Fahrbewilligungen sind per sofort via Parkingpay verfügbar. Die Bewilligung wird als Datensatz hinter dem Kontrollschild geführt.

#### Parkingpay-Konto eröffnen und einrichten

Bitte laden Sie sich das Parkingpay-App aus dem Google-Play oder App-Store herunter. Sie können die Aktivierung auch an einem PC über http://www.parkingpay.ch machen.

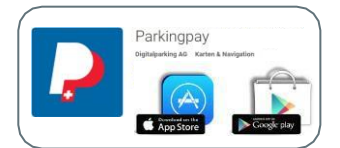

Jahresbewilligungen können nicht per Twint gelöst werden!

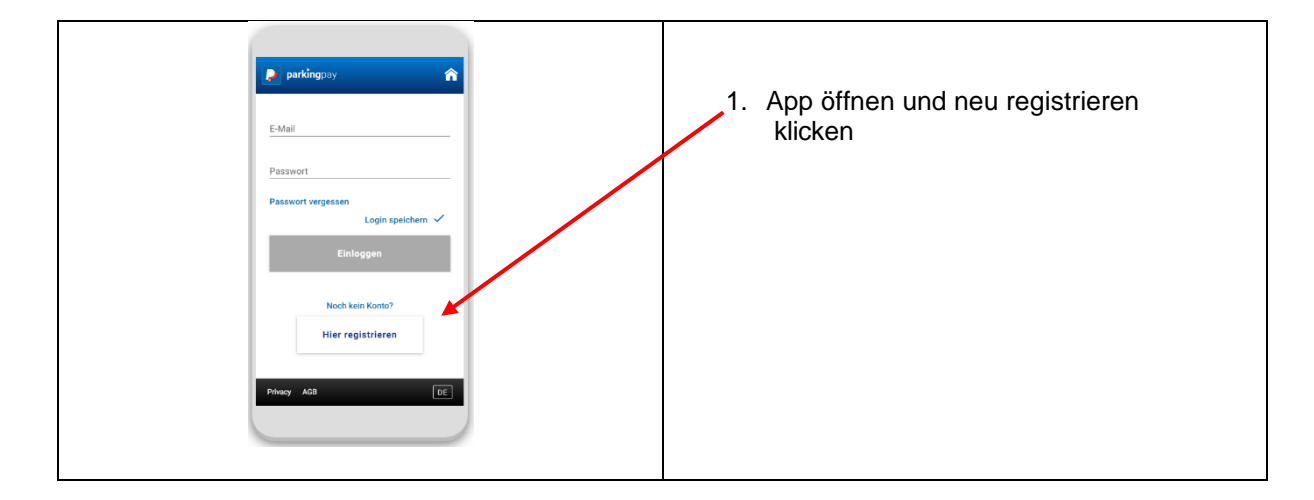

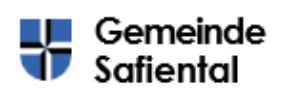

Gemeindeverwaltung Laistrasse, 6 CH-7107 Safien Platz Tel. +41 (0)81 647 12 70 gemeinde©safientaLch www.safientaLch

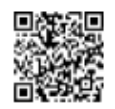

| Kontoeröffnung     X       E Adal     Maxmuster@gmx.ch       Passent     *******       Passent bestätgen     *******       Districtionarter@distrigen     *******       Passent bestätgen     *******       Passent bestätgen     *******       Passent bestätgen     *******       Passent bestätgen     ******       Passent bestätgen     ******       Passent bestätgen     ******       Passent bestätgen     ******       Passent bestätgen     ******       Passent bestätgen     *******       Passent bestätgen     *******       Passent bestätgen     *******       Passent bestätgen     *******       Passent bestätgen     *******       Passent bestätgen     ********       Passent bestätgen     ****************       Passent bestätgen     ************************************                                                                                                    | <ol> <li>2. Eingabe E-Mail und gewünschtes<br/>Passwort</li> <li>3. AGB's lesen und akzeptieren</li> <li>4. Registrieren</li> <li>Danach erhalten Sie eine E-Mail mit<br/>Bestätigungs-Link, nach der Aktivierung des<br/>Links ist Ihr Konto bereit.</li> </ol>                             |
|----------------------------------------------------------------------------------------------------|----------------------------------------------------------------------------------------------------|
| parkingpoy Transaktionen Kento,      PZ/OT      Wilkommen      Hierkönen Stander suches (zwerf     Hierkönen Stander suches (zwerf     Hierkönen Stander)      Wilkommen      Hierkönen Stander, suches Stander      Software Stander      Software Stander      So | Nach dem Login im App können Sie nun Ihr<br>Konto einrichten.                                                                                                    |
| Konto       X         Benutzerprofil       Benutzerprofil         exveltergitaurrise.ch       Benutzerprofil         Branchrichtligungen       3         Kontosinhaber / Adresse       Claude Waller         Zahlungsweise       LSV / DD         Kontosinhaber / Adresse       Claude Waller         Zahlungsweise       LSV / DD         Kontosinhaber / Adresse       Claude Waller         Zahlungsweise       LSV / DD         Kontosinhaber / Adresse       Claude Waller         Zahlungsweise       LSV / DD         Kontosinhaber / Adresse       Claude Waller         Zahlungsweise       LSV / DD         Kontosinhaber / Adresse       Claude Waller         Zahlungsweise       LSV / DD         Kontosinhaber / Adresse       Claude Waller         Zahlungsweise       LSV / DD         Kontosinhaber / Adresse       Claude Waller         Zahlungsweise       LSV / DD         Heife       Adit       Privery         Edit       Edit       Edit                                                                                                    | Hier sind Ihre Benutzer-Daten.<br>Hier können Sie Benachrichtigungen einstellen.<br>Hier sind die Zahlungsmittel zu hinterlegen<br>(Empfehlung Twint oder Karte) .<br>Alterantiv kann man auch Prepay Konto<br>aufladen.<br>Hier können Sie Ihre Fahrzeuge und das<br>Nummernschild erfassen |
| Fahrzeug hinzufügen     X       Beschreibung     Kennzeichen       Kannzeichen     X       Schweiz     >       Schweiz     >       Motorwagen     >       Motorwagen     >       Bedge zum Fahrzeug hinzufügen     X       Um in Parkings mit Schranken Ein- und<br>Bedge.     Bedge zum Fahrzeug hinzufügen       ABBRECHEN     SPEICHESM                                                                                                    | Wichtig: Geben Sie Ihr Auto-Nummernschild<br>korrekt ein. Dieses wird dann durch die<br>Kontrollorganisation gescannt und verglichen.<br>Speichern Sie die Eingabe, Ihr Parkingpay-<br>Konto ist nun aktiviert und einsatzbereit.                                                            |

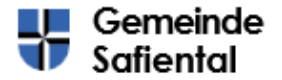

Gemeindeverwaltung Talstrasse. 6 CH-7107 Safien Platz Tel. +41 (0)81 647 12 70 gemeinde@safiental.ch www.safiental.ch

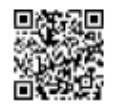

#### 1. Auf der Parkingpay-Website oder in der App:

- Klicken Sie am Standort «7107 Safien Platz» auf «Bewilligung».
- Wählen Sie anschliessend die Zone 10.
- Klicken Sie auf «Beantragen».
- **2.** Wenn wir Ihr Gesuch gutheissen, wird Ihr Kennzeichen in der Regel nach wenigen Werktagen freigeschalten und Sie erhalten eine Nachricht via Parkingpay-Plattform.

Wenn wir Ihr Gesuch nicht gutheissen, erhalten Sie eine Nachricht via Parkingpay-Plattform.

#### Auskunftsperson

Sollte etwas nicht funktionieren oder treten Probleme beim Prozess auf, steht Marco Zinsli gerne zur Verfügung:

marco.zinsli@safiental.ch / 081 647 12 70

Grundsätzlich lohnt es sich, dies einfach mal zu versuchen und es sich selbst zu erlernen.

Der Strassenplan mit der Zuteilung können Sie online im <u>Geo-Surselva</u> oder auf der Gemeindeverwaltung einsehen. Bei der Plattform Geo-Surselva die folgende Option *«Befahren von Gemeindestrassen»* aktivieren. Alle *«*gelben*»* Strassen unterstehen der Bewilligungspflicht.

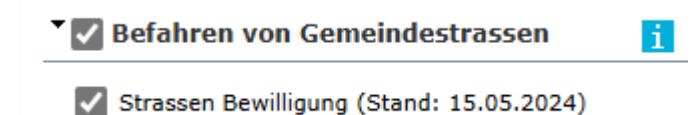